- Create new account ஐக் Click செய்து பதிவுசெய்யும் படிவத்தை (Registration form) பூரணப்படுத்துக. உங்கள் பயனர் பெயர் (user name), கடவுச்சொல் (password) என்பவற்றை எதிர்காலப் பாவனைக்காக ஞாபகத்தில் வைத்துக் கொள்ளவும்.
- 2. உங்களால் உருவாக்கப்பட்ட User name, Password ஐப் பயன்படுத்தி முறைமைக்குள் உள் நுழைக(login)
- 3. கட்டுரை வகை வினாக்களின் முடிவில் உங்கள் செய்கையை NIC\_NO எனும் (NIC\_NO.JPG, NIC\_NO. PNG, NIC\_NO .DOC) பெயரில் சேமிப்பதற்கு உங்களுக்கு அறிவுறுத்தல்கள் தரப்பட்டுள்ளன. இங்கு NIC\_NO என்பது உங்கள் தேசிய அடையாள அட்டை இலக்கமாகும். அதற்கேற்ப செய்கையைச் சேமிக்கும் போது உங்கள் தேசிய அடையாள அட்டை இலக்கத்தைப் பயன்படுத்த வேண்டும் (உ+ம் :123456789V / 123456789123).
- 4. I.வினாத்தாளினுள் பிரவேசிப்பதற்கு முதலில் Home page இலுள்ள GIT Online Exam எனும் விடயத்தை தெரிவு செய்க.
  - II.பின் Self-Enrolment (Student) இன் கீழ் உள்ள Entrol me எனும் பொத்தானைத் தெரிவுசெய்க.

III.இறுதி வினாவைத் தெரிவு செய்து விடையளித்த பின்பு <u>Finish Attempt</u> ஐத் தெரிந்து அதன் பின்பு <u>Submit All And Finish</u> ஐக் Click செய்து விடையளித்து முடிந்ததை உறுதிப்படுத்திக் கொள்க (கவனிக்க: முன்மாதிரி வினாத்தாள்களுக்காக தரப்பட்டுள்ள காலவரையறை முடிவடைந்ததும் தன்னிச்சையாக வினாத்தாள்களுக்கு விடையளிப்பது முற்றுப்பெற்றுவிடும்).

V. தேவையாயின் மீண்டும் எத்தனை தடவையாயினும் முன்மாதிரி வினாத்தாள் செய்து பார்க்கமுடியும்.

5. இது தொடர்பான பிரச்சினை அல்லது ஆலோசனைகளுக்கு 0112-787215, 0112-285779 எனும் தொலைபசி எண்களுடன் தொடர்பு கொள்ளவும். அல்லது GIT 2018 வலைப்பக்கத்தின் முடிவில் உள்ள Give a feedback ஐ Click செய்து அதில் உங்கள் இடர்பாடுகள், அபிப்பிராயங்கள் மற்றும் ஆலோசனைகளைக் குறிப்பிடுங்கள்.